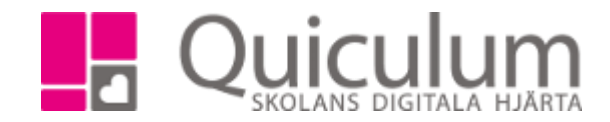

## Tillåt schemakrock

Eleven Johanna har engelska i sitt schema på tisdagar och torsdagar. På tisdagar vill vi att hon även ska ha idrott men idrottsgruppen startar 5 minuter innan engelskan slutar men vi vill trots det att Johanna ska ha båda grupperna i sitt schema.

Vi vill fortfarande att hon ska finnas kvar i engelskagruppen eftersom hon har engelska på torsdagar.

För att möjliggöra att Johanna ska kunna ha både engelska och idrott på så måste vi skapa en schemakrock. För att kunna skapa en schemakrock måste vi först skapa avvikelser som vi sedan återställer.

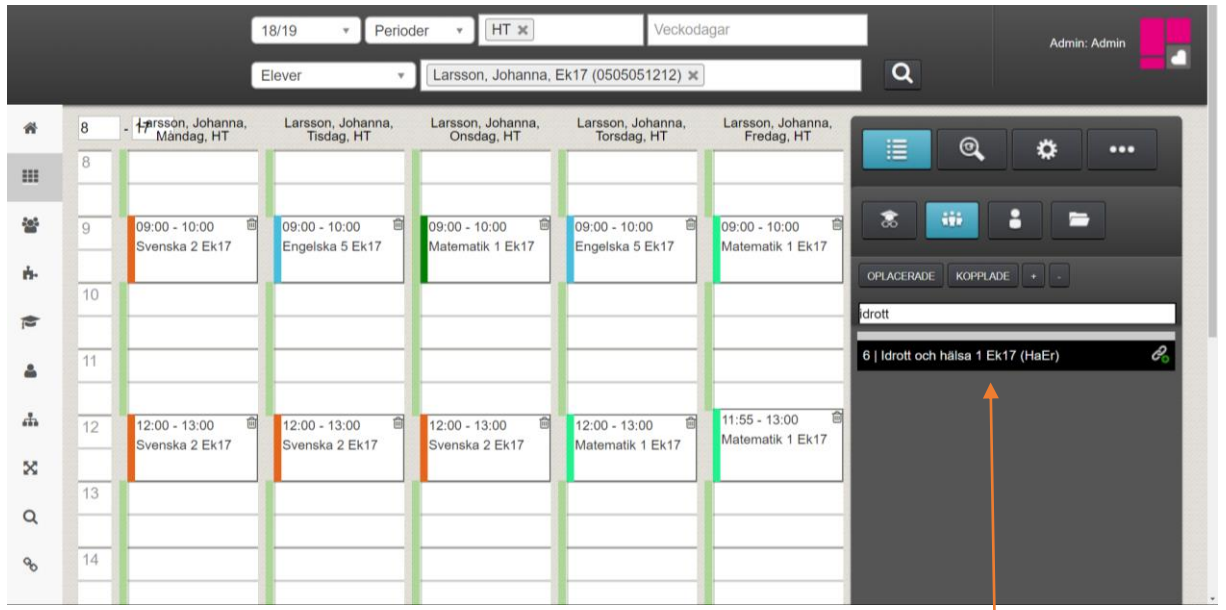

1. Vi börjar med att ta fram Johannas schema.

 Vi söker fram den idrottsgrupp hon ska ha i sitt schema på tisdagar. Jag klickar på idrottsgruppen för att se tiden då den ligger schemalagd. Jag klickar på förstoringsglaset för att se i vems schema gruppen är schemalagd. Läraren för idrottsgruppen är Hanna Eriksson.

|               |                                         | 18/19 *                                                | Perioder *                             | HT ×                                   | Veckodag                               | ar                                                                       |                                              |
|---------------|-----------------------------------------|--------------------------------------------------------|----------------------------------------|----------------------------------------|----------------------------------------|--------------------------------------------------------------------------|----------------------------------------------|
|               |                                         | Elever                                                 | * Larsson                              | n, Johanna, Ek17 (                     | 0505051212) 🗙                          | Q                                                                        |                                              |
| 8<br>8        | - 17 Larsson,<br>Johanna,<br>Måndag, HT | Larsson,<br>Johanna, Tisdag,<br>HT                     | Larsson,<br>Johanna,<br>Onsdag, HT     | Larsson,<br>Johanna,<br>Torsdag, HT    | Larsson,<br>Johanna, Fredag,<br>HT     |                                                                          |                                              |
| 9<br>10<br>11 | 09:00 - 10:00 혐<br>Svenska 2<br>Ek17    | 09:00 - 10:00 首<br>Engelska 5<br>Ek17<br>09:55 - 10:55 | 09:00 - 10:00 🖨<br>Matematik 1<br>Ek17 | 09:00 - 10:00 혐<br>Engelska 5<br>Ek17  | 09:00 - 10:00 首<br>Matematik 1<br>Ek17 | CIFLACERADE KOPPLADE + -<br>birott<br>6   Idrott och hälsa 1 Ek17 (HaEr) | Lärare<br>Eriksson, Hanna<br>Lokal<br>Elever |
| 12            | 12:00 - 13:00 首<br>Svenska 2<br>Ek17    | 12:00 - 13:00 首<br>Svenska 2<br>Ek17                   | 12:00 - 13:00 首<br>Svenska 2<br>Ek17   | 12:00 - 13:00 首<br>Matematik 1<br>Ek17 | 11:55 - 13:00<br>Matematik 1<br>Ek17   |                                                                          |                                              |

Quiculum AB, S:t Persgatan 22B, 753 29 Uppsala 018-430 09 00, support@quiculum.se Copyright © 2014 Quiculum AB

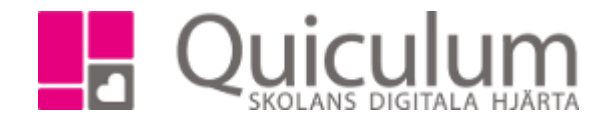

3. För att kunna lägga till Johanna i idrottsgruppen behöver vi först lägga till henne som en avvikelse på engelskalektionen på tisdag. Klicka på tisdagens engelskalektion och sedan på "kugghjulet", "redigera" välj "hela aktiviteten" Här klickar vi på "x" efter Johannas namn och klickar därefter på spara.

| 2018-11-20 00:00 - 2018-12-30 00:00 |         |         |       |              |        |      |     |          |      |               |
|-------------------------------------|---------|---------|-------|--------------|--------|------|-----|----------|------|---------------|
|                                     |         |         |       |              |        |      |     |          | Spar | a             |
| Aktivitet                           |         |         |       |              |        |      |     |          | A    | vvikelser (+) |
| Kurs                                | Lokal S | tarttid | Längd | l Startdatum | Slutda | tum  |     | Veckodag |      |               |
| Engelska                            | 09      | 9:00    | 60    | 2018-11-20   | 2018-1 | 2-25 |     | Tisdag   |      |               |
| 5(ENGENG05)                         |         |         |       | 00:00        |        |      |     |          |      |               |
|                                     |         |         |       |              |        |      |     |          |      |               |
| Elever                              |         |         |       |              |        |      |     |          |      |               |
| Larsson                             |         |         | J     | ohanna       |        |      |     | Х        |      |               |
|                                     |         |         |       |              |        |      |     |          |      |               |
| Lärare                              |         |         |       |              |        |      |     |          |      |               |
| Eriksson                            |         |         | М     | larie        |        | Х    | Byt |          |      |               |
|                                     |         |         |       |              |        |      |     |          |      |               |
|                                     |         |         |       |              |        |      |     |          |      |               |

4. När vi har gjort det så kan vi se att tisdagens engelskalektion inte längre finns i Johannas schema med torsdagens engelskalektion finns kvar.

|               | 1                                   | 18/19 🔹 Perio                     | der 🔹 HT 🗙                          | Veckoda                           | agar                                |                          | Admin: Admin  |
|---------------|-------------------------------------|-----------------------------------|-------------------------------------|-----------------------------------|-------------------------------------|--------------------------|---------------|
|               | E                                   | Elever *                          | Larsson, Johanna, I                 | Ek17 (0505051212) 🗙               |                                     | ۹                        | -             |
| <b>8</b><br>8 | - Harsson, Johanna,<br>Màndag, HT   | Larsson, Johanna,<br>Tisdag, HT   | Larsson, Johanna,<br>Onsdag, HT     | Larsson, Johanna,<br>Torsdag, HT  | Larsson, Johanna,<br>Fredag, HT     |                          | *             |
| 9             | 09:00 - 10:00   歯<br>Svenska 2 Ek17 |                                   | 09:00 - 10:00 📾<br>Matematik 1 Ek17 | 09:00 - 10:00<br>Engelska 5 Ek17  | 09:00 - 10:00<br>Matematik 1 Ek17   |                          |               |
| 10            |                                     |                                   |                                     |                                   |                                     | idrott                   |               |
| 11            |                                     |                                   |                                     |                                   |                                     | 6   Idrott och hälsa 1 E | ik17 (HaEr) 🔗 |
| 12            | 12:00 - 13:00                       | 12:00 - 13:00 📾<br>Svenska 2 Ek17 | 12:00 - 13:00<br>Svenska 2 Ek17     | 12:00 - 13:00<br>Matematik 1 Ek17 | 11:55 - 13:00 🗎<br>Matematik 1 Ek17 |                          |               |
| 13            |                                     |                                   |                                     |                                   |                                     |                          |               |

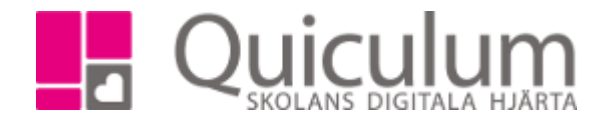

5. Nu kan vi lägga till Johanna i idrottsgruppen eftersom Johanna numera är "ledig" på tisdagar. Gå till elevkortet, under fliken grupper lägger du till eleven i önskad grupp.

| Larsson, Joh          | anna, Ek17 (050 | 5051212)    | •                       | Visa enda | st aktiva |         |             |             |                          |
|-----------------------|-----------------|-------------|-------------------------|-----------|-----------|---------|-------------|-------------|--------------------------|
|                       |                 |             |                         |           |           | Grupper |             |             |                          |
|                       |                 |             |                         |           |           |         |             |             | Lägg till i klassgrupper |
| Kurs                  |                 |             |                         | Grupp     |           |         | Läsår       |             | Välj alla                |
| Engelska 5            |                 | 🕀 Lägg till |                         | Engelska  | 5 Ek17    |         |             | 🗆 Koppla ur |                          |
| ldrott och hä         | ilsa 1          | ⊕ Lägg till | ldrott och hälsa 1 Ek17 |           |           |         |             | 🗆 Koppla ur |                          |
| Matematik 1           | b               | ⊕ Lägg till | Matematik 1 Ek17        |           |           |         |             | 🖯 Koppla ur |                          |
| Svenska 2 🕀 Lägg till |                 |             | Svenska 2 Ek17          |           |           |         | 🗆 Koppla ur |             |                          |
|                       |                 |             |                         |           |           |         |             |             |                          |
| Kurser uta            | an grupper      |             |                         |           |           |         |             |             |                          |
| Engelska 6            |                 |             |                         |           |           | [       |             |             |                          |

6. Om vi nu går tillbaka till Johannas schema kan vi se att hon har idrottsgruppen i sitt schema.

|    |                                     | 18/19 • Period                           | er 🔻 HT 🗙                             | Veckoda                               | Veckodagar                      |  |
|----|-------------------------------------|------------------------------------------|---------------------------------------|---------------------------------------|---------------------------------|--|
|    |                                     | Elever 🔹                                 | Larsson, Johanna, E                   | Ek17 (0505051212) 🗙                   |                                 |  |
| 8  | - Harsson, Johanna,<br>Måndag, HT   | Larsson, Johanna,<br>Tisdag, HT          | Larsson, Johanna,<br>Onsdag, HT       | Larsson, Johanna,<br>Torsdag, HT      | Larsson, Johanna,<br>Fredag, HT |  |
| 9  | 09:00 - 10:00   ា<br>Svenska 2 Ek17 |                                          | 09:00 - 10:00   ា<br>Matematik 1 Ek17 | 09:00 - 10:00   ា<br>Engelska 5 Ek17  | 09:00 - 10:00                   |  |
| 10 |                                     | 09:55 - 10:55 ldrot地<br>och hälsa 1 Ek17 |                                       |                                       |                                 |  |
| 11 |                                     |                                          |                                       |                                       | 11·55 - 13·00 间                 |  |
| 12 | 12:00 - 13:00                       | 12:00 - 13:00 Ш<br>Svenska 2 Ek17        | 12:00 - 13:00 III<br>Svenska 2 Ek17   | 12:00 - 13:00 III<br>Matematik 1 Ek17 | Matematik 1 Ek17                |  |
| 13 |                                     |                                          |                                       |                                       |                                 |  |

Quiculum AB, S:t Persgatan 22B, 753 29 Uppsala 018-430 09 00, support@quiculum.se Copyright © 2014 Quiculum AB

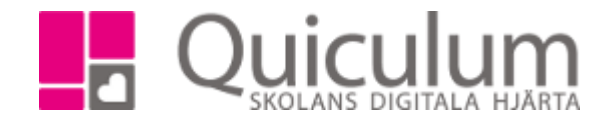

7. För att nu lägga tillbaka engelskalektionen går vi till engelskalärarens schema (eftersom tisdagslektionen finns kvar på lärarens schema) och återställer den avvikelsen vi skapade på punkt 3.

| Cogit CR                        | D Cogle CM/ (Konder X   D Alcohour + Blagger) X 🖡 Guicolum All - Agr: X 🛉 derinktunder/Calcie: X 😻 Grapper   Binner X 😻 Grapper   Binner X 😻 Schema X 😻 Schema X 😻 Schema X 🕷 Schema X 🕷 Schema X 👘 Schema X 👘 Schema X 👘 Schema X Schema X Schema |                                    |                                    |                                   |                                      |                                     |                    |              |  |  |
|---------------------------------|----------------------------------------------------------------------------------------------------|------------------------------------|------------------------------------|-----------------------------------|--------------------------------------|-------------------------------------|--------------------|--------------|--|--|
| $\leftrightarrow \rightarrow c$ | 🗎 🔒 https:                                                                                                    | //dev1.quiculum.se/demo/schedule#? | schoolYearld=23&periodlds%58%5D    | 45&category=teachers&teacherlds%  | 58%5D=808                            |                                     |                    | Q 🕸 🖨 🖯 🖯 🕄  |  |  |
|                                 |                                                                                                    | 1                                  | 8/19 • Perioc<br>ärare • •         | ler • HT x<br>Eriksson, Marie (Ma | Veckoda                              | agar                                | ٩                  | Admin: Admin |  |  |
| *                               | 8                                                                                                    | - MaEr, Måndag, HT                 | MaEr, Tisdag, HT                   | MaEr, Onsdag, HT                  | MaEr, Torsdag, HT                    | MaEr, Fredag, HT                    |                    |              |  |  |
| ш                               | 8                                                                                                    |                                    |                                    |                                   |                                      |                                     | <b>≣</b> ©,        | °            |  |  |
| 쓭                               | 9                                                                                                    | 09:00 - 10:00 📾<br>Svenska 2 Ek17  | 09:00 - 10:00 📋<br>Engelska 5 Ek17 | 09:00 - 10:00<br>Matematik 1 Ek17 | 09:00 - 10:00 🛛 🗎<br>Engelska 5 Ek17 | 09:00 - 10:00 📾<br>Matematik 1 Ek17 |                    |              |  |  |
| ÷.                              | 10                                                                                                    |                                    |                                    |                                   |                                      | <b></b>                             | OPLACERADE KOPPLAD |              |  |  |
| 4                               | 11                                                                                                    |                                    |                                    |                                   |                                      |                                     |                    |              |  |  |
| *                               | 12                                                                                                    | 12:00 - 13:00 📾<br>Svenska 2 Ek17  | 12:00 - 13:00<br>Svenska 2 Ek17    | 12:00 - 13:00 🗎<br>Svenska 2 Ek17 | 12:00 - 13:00 📾<br>Matematik 1 Ek17  | 11:55 - 13:00 👘<br>Matematik 1 Ek17 |                    |              |  |  |
| X                               | 13                                                                                                    |                                    |                                    |                                   |                                      |                                     |                    |              |  |  |
| 8                               | 14                                                                                                    |                                    |                                    |                                   |                                      |                                     |                    |              |  |  |
|                                 |                                                                                                    |                                    |                                    |                                   |                                      | 1                                   |                    |              |  |  |

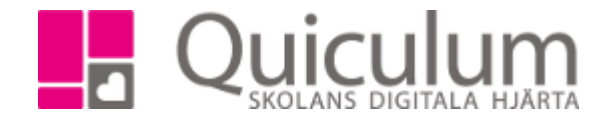

8. Klicka på tisdagens engelskalektion och sedan på "kugghjulet", "redigera" välj "hela aktiviteten". Under rubriken "avvikelser" kan vi se vilka lektionstillfällen det finns avvikelser för. Eftersom det bara finns Johanna som avvikelse på lektionstillfällena klickar vi på "återställ avvikelser". (hade det varit fler elever som avvikelser som inte skulle återställas måste man markera den elev man vill återställa avvikelserna för, samt vilka lektionstillfällen). Klicka på spara.

| Spara                 |                  |                      |  |  |  |  |  |
|-----------------------|------------------|----------------------|--|--|--|--|--|
| Avvikelser (+)        |                  | ATERSTÄLL AVVIKELSER |  |  |  |  |  |
| 2018-11-20            | 2018-11-20       |                      |  |  |  |  |  |
| Lärare                |                  |                      |  |  |  |  |  |
| Lägg Till Lärare      | Ta Bort Lärare   |                      |  |  |  |  |  |
| Elever                |                  |                      |  |  |  |  |  |
| Elev Larsson, Johanna | Larsson, Johanna |                      |  |  |  |  |  |
| Lägg Till Elev        | Ta Bort Elev     |                      |  |  |  |  |  |
| Lokal                 |                  |                      |  |  |  |  |  |
| Ändra Lokal           |                  |                      |  |  |  |  |  |
| 2018-11-27            |                  |                      |  |  |  |  |  |
| 2018-12-04            |                  |                      |  |  |  |  |  |
| 2018-12-11            |                  |                      |  |  |  |  |  |
| 2018-12-18            |                  |                      |  |  |  |  |  |
| 2018-12-25            |                  |                      |  |  |  |  |  |

Nu har Johanna både engelska och idrott i sitt schema på tisdagar

|    | 1                                 | 18/19 • Period                                                       | er 🔻 HT 🗙                                    | Veckoda                                        | Veckodagar                          |  |
|----|-----------------------------------|----------------------------------------------------------------------|----------------------------------------------|------------------------------------------------|-------------------------------------|--|
|    | 1                                 | Elever •                                                             | Larsson, Johanna, E                          | Ek17 (0505051212) 🗙                            |                                     |  |
| 8  | - Harsson, Johanna,<br>Mandag, HT | Larsson, Johanna,<br>Tisdag, HT                                      | Larsson, Johanna,<br>Onsdag, HT              | Larsson, Johanna,<br>Torsdag, HT               | Larsson, Johanna,<br>Fredag, HT     |  |
| 9  | 09:00 - 10:00 👘<br>Svenska 2 Ek17 | 09:00 - 10<br>10:00<br>Engelska<br>09:55 - 10<br>10:55<br>Idrott och | 09:00 - 10:00 👜<br>Matematik 1 Ek17          | 09:00 - 10:00 👜<br>Engelska 5 Ek17             | 09:00 - 10:00 📾<br>Matematik 1 Ek17 |  |
| 11 |                                   |                                                                      |                                              |                                                |                                     |  |
| 12 | 12:00 - 13:00 ో<br>Svenska 2 Ek17 | <sup>™</sup> 12:00 - 13:00 <sup>™</sup><br>Svenska 2 Ek17            | 12:00 - 13:00 <sup>値</sup><br>Svenska 2 Ek17 | 12:00 - 13:00 <sup>@</sup><br>Matematik 1 Ek17 | 11:55 - 13:00                       |  |
| 13 |                                   |                                                                      |                                              |                                                |                                     |  |
| 14 |                                   |                                                                      |                                              |                                                |                                     |  |

Quiculum AB, S:t Persgatan 22B, 753 29 Uppsala 018-430 09 00, support@quiculum.se Copyright © 2014 Quiculum AB